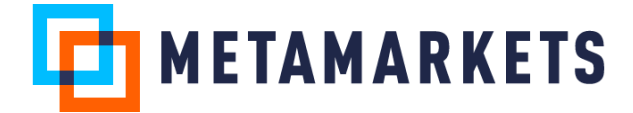

## Detailed Reports in Metamarkets dashboard, Explore Step-by-Step Instructions

- The feature is available for the last two options in the downloads menu for the Top 250 Table view. Figure 1 shows the top 250 publisher names sorted by auction volume. We are interested in downloading all the publishers for the last week beyond the 250 shown here. The two options allow you to do this:
  - a. All Publisher Name data: This will download all the publisher names along with the metrics selected in the metric selector list.

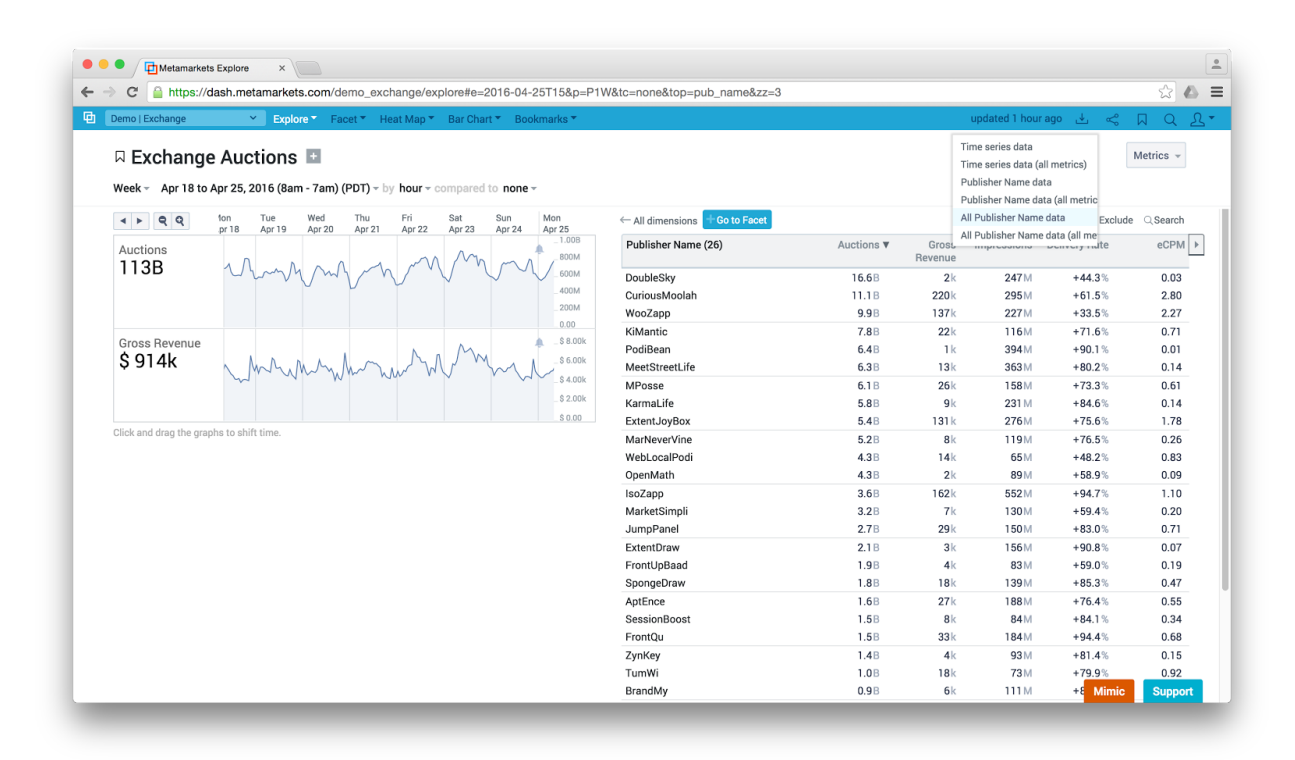

b. All Publisher Name data (all metrics): This will download all metrics.

Figure 1: Top 250 Publisher names arranged by auction volume. The last 2 options from the download menu allow you to download beyond the top 250 values shown.

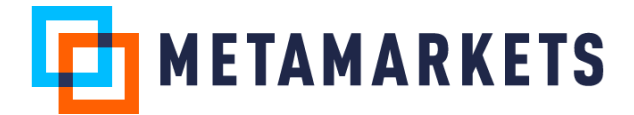

2. Choosing either of these options generates the following message in Figure 2:

| Demol Exchange       Pools       Heat Mage       Bac/Dat *       Boolmarks *       Updated Hourage       A. <                                                                                                    |                                  | aasn.metamarkets.com/demo_exchange/explo       | pre#e=2010-04-25115&p=P10  | valc=nonealop=pub_name&zz=3                  |                |                  |               |                   | 22         |
|----------------------------------------------------------------------------------------------------|----------------------------------|------------------------------------------------|----------------------------|----------------------------------------------|----------------|------------------|---------------|-------------------|------------|
| Cancel         Devine           0 0 0 0 0 0 0 0 0 0 0 0 0 0 0 0 0 0 0                                                                                                    | Demo   Exchange                  | ➤ Explore ➤ Facet ▼ Heat Map ▼ E               | Bar Chart 👻 Bookmarks 🍷    |                                              |                |                  | updated 1 hou | rago 🛃 🧠          | D Q        |
| Auctions         Mar 20         Mar 21         Age 22         Download         Tions         Cross and presented and presented and pres                                                      | □ Exchange<br>Week - Apr 18 to A | Apr 25, 2016 (8am - 7am) (PDT) - by hour - con | npared to <b>none</b> -    |                                              |                |                  |               |                   | Metrics +  |
| Autoions         Autoions                                                                                                    | 4 <b>• Q Q</b>                   | fon Tue Wed Thu Fri S                          |                            |                                              |                |                  | ~             | Compare × Exclude | e Q Search |
| Model you like us to email this file to you?         6.63         2.k         2.471/l         +44.33         0.0           Gross Revenue         Gross Revenue         PodBean         6.63         2.k         2.471/l         +44.33         0.0           Gross Revenue         PodBean         6.63         1.11         220k         2951/k         +61.5%         2.8           Gross Revenue         PodBean         6.43         1.k         394/k         +90.1%         0.07           Gross Revenue         PodBean         6.43         1.k         394/k         +90.1%         0.07           Click and drag the graphs to shift time.         Mosse         6.18         2.6k         158/k         +73.3%         0.6           Mosse         5.83         9/k         231/k         +44.6%         0.1           Mosse         5.83         9/k         231/k         +44.6%         0.1           Mosse         5.83         131/k         26/k         158/k         +46.2%         0.2           MarNeverVine         5.28         8/k         119/k         +76.5%         0.2           Uppenkath         4.33         1.4k         65/k         +48.2%         0.8           JumpPanel                                                                                                    | Auctions                         |                                                |                            | Download                                     | tions <b>v</b> | Gross<br>Revenue | Impressions   | Delivery Rate     | eCPM       |
| Cancel         Send Email         11.B         220k         295M         +61.5%         22.8           Gross Revenue         9.93         137k         227M         +33.5%         22.2           S 914k         444,04         45.60k         6.48         11k         394M         +71.6%         0.0           S 914k         444,04         5.60k         6.20k         158M         +73.3%         0.0           Morese         6.18         11k         394M         +90.1%         0.0           Morese         6.18         2.6k         158M         +70.3%         0.0           Morese         6.18         2.6k         131k         276M         +75.5%         17.7           Markels/mplo         5.28         8.k         131k         276M         +75.5%         17.7           Markels/mplo         3.38         12k         652M         +46.4%         0.0         10.2%         10.0         10.4%         10.4%         10.4%         10.4%         10.4%         10.4%         10.4%         10.4%         10.4%         10.4%         10.4%         10.4%         10.4%         10.4%         10.4%         10.4%         10.4%         10.4%         10.4%         10.4% <td>113B</td> <td>Vhang my my</td> <td>Would you like us to email</td> <td colspan="2">Would you like us to email this file to you?</td> <td>2k</td> <td>247 M</td> <td>+44.3%</td> <td>0.03</td>                                                                                                    | 113B                             | Vhang my my                                    | Would you like us to email | Would you like us to email this file to you? |                | 2k               | 247 M         | +44.3%            | 0.03       |
| Click and drag the graphs to addit time.         Cancel         Send Email         9,98         137k         227k         +33.5k         222k           Politican         6,88         13k         363k         +90.1k         +90.1k         +75.6k         1.17.1k         1.01.1k         +75.6k         1.17.1k         1.01.1k         +75.6k         1.17.1k         1.01.1k         +75.6k         1.17.1k         1.01.1k         +75.6k         1.17.1k         1.01.1k         +75.6k         1.17.1k         1.01.1k         +75.6k         1.17.1k         1.01.1k         1.01.1k         1.01.1k         1.01.1k         1.01.1k         1.01.1k         1.01.1k         1.01.1k         1.01.1k         1.01.1k         1.01.1k         1.01.1k         1.01.1k </td <td></td> <td></td> <td></td> <td></td> <td>11.1B</td> <td>220k</td> <td>295 M</td> <td>+61.5%</td> <td>2.80</td>                                                                                                    |                                  |                                                |                            |                                              | 11.1B          | 220k             | 295 M         | +61.5%            | 2.80       |
| Gross Revenue         7.8B         22½         116/M         +71.6%         0.7.7           S 914k         444,444         56.0%         64.8         1k         394.4         +90.1%         0.07           Cick and drag the graphs to shift time.         42.0%         32.0%         61.8         26k         158.1M         +73.3%         0.66           Cick and drag the graphs to shift time.         5.88         9k         231.M         +84.6%         0.11           Mosse         5.88         9k         231.M         +76.5%         0.20           Cick and drag the graphs to shift time.         5.28         8k         119.M         +76.5%         0.20           VelocalPodi         4.38         14k         65.1M         +48.2%         0.80           OpenMath         4.38         14k         65.1M         +48.2%         0.80           UmpPanel         2.78         29k         130.M         +59.4%         0.01           Markeev/Ine         2.18         3k         136.M         +90.8%         0.01           JumpPanel         2.78         29k         130.M         +59.4%         0.01           Spongebraw         1.88         18k         199.M         +65.3%                                                                                                    |                                  |                                                |                            | Cancel Send Email                            | 9.9B           | 137k             | 227 M         | +33.5%            | 2.27       |
| Cross Revenue         64B         1k         394M         +90.1%         0.0           S 914k         44044         5.80         6.48         1.8         394M         +90.1%         0.0           Clck and drag the graphs to shift time.         92.00         5.00         6.38         1.3k         363M         +80.2%         0.1           Clck and drag the graphs to shift time.         9.01%         5.00         5.88         9k         2.31 M         +84.6%         0.1           Clck and drag the graphs to shift time.         5.28         8 k         131k         276M         +775.5%         1.7.7           MarNeverVine         5.28         8 k         119M         +65.5%         0.0           VebLocalPodi         4.38         12k         650M         +88.9%         0.0           Isozapp         3.68         162k         552M         +94.7%         1.0           Isozapp         3.68         162k         552M         +90.8%         0.0           Isozapp         3.68         162k         490.8%         0.0         1.0           SpongeDraw         1.88         18k         139M         +85.3%         0.4           AptEnce         1.68         27k <td></td> <td></td> <td></td> <td></td> <td>7.8B</td> <td>22k</td> <td>116M</td> <td>+71.6%</td> <td>0.71</td>                                                                                                    |                                  |                                                |                            |                                              | 7.8B           | 22k              | 116M          | +71.6%            | 0.71       |
| S 914k         MedStreetLife         6.38         13k         363M         +80.2%         0.1           MPose         6.18         25k         118M         +73.3%         0.6           Cick and drag the graphs to shift time.         5.88         9k         23k         +74.6%         1.7           Cick and drag the graphs to shift time.         5.88         13k         276.M         +75.6%         1.7           Mevervine         5.28         8k         131k         276.M         +75.6%         1.7           Mevecorine         5.28         8k         119.M         +75.6%         1.7           MarketSimpli         3.28         7K         130M         +48.4%         0.0           MarketSimpli         3.28         7K         130M         +58.9%         0.0           MarketSimpli         3.28         7K         130M         +59.4%         0.2           JumpPanel         2.78         29k         150M         +80.9%         0.0           SpongeDraw         1.88         18k         139M         +56.3%         0.4           AptEnce         1.68         27k         188M         +65.3%         0.4           AptEnce         1.68                                                                                                    | Gross Revenue                    |                                                | M.                         | PodiBean                                     | 6.4B           | 1k               | 394 M         | +90.1%            | 0.01       |
| All of a constraint of a constraint of | Ş 914k                           | h Mr. m. hor and M.                            | M _ \$ 6.00k               | MeetStreetLife                               | 6.3B           | 13k              | 363 M         | +80.2%            | 0.14       |
| KarmaLife         5.8.8         9k         2.31 M         +84.6%         0.1           Click and drag the graphs to shift time.         5.8.9         1.31 k         2.75 M         +77.5 %         1.7.1           Click and drag the graphs to shift time.         5.8.9         MarNeverVine         5.2.8         8.8 H         1.9 M         +76.5 %         0.2.1           WebLocalPodi         4.3.8         1.4 k         65.5 M         +48.2 %         0.8           OpenMath         4.3.8         2.k         8.9 M         +56.8 %         0.0.1           MarketSimpli         3.2.8         7.7 k         130 M         +59.4 %         0.2.1           JumpPanel         2.78         2.9 k         150 M         +59.8 %         0.0.0           FrontUpBaad         1.9 B         3.4 k         3.0 %         0.7.0           Spongebraw         1.8 B         1.8 k         1.9 M         +65.3 %         0.4           Aptice         1.6 B         2.7 k         1.8 M         +67.4 %         0.3.1           Spongebraw         1.8 B         1.8 M         +64.4 %         0.3.1         5.8 B/s         0.44 %         0.4           Aptice         1.6 B         2.7 k         1.8 M         +65                                                                                                    |                                  | M. M. WILL MORE                                | \$4.00k                    | MPosse                                       | 6.1 B          | 26k              | 158M          | +73.3%            | 0.61       |
| Extend drag the graphs to shift time.         548         131 k         276 kk         +75.6 kk         17.7           MarkeverVine         5.28         8 kk         119 kk         +75.6 kk         0.7           MarkeverVine         5.28         8 kk         119 kk         +75.6 kk         0.7           MarkeverVine         5.28         8 kk         119 kk         +75.6 kk         0.8           OpenMath         4.38         2 kk         89 kk         +48.2 kk         0.0           isoZapp         3.68         162 kk         552 kk         +49.4 7 kk         0.0           JumpPanel         2.78         29 kk         150 kk         +59.9 kk         0.0           TortUpPanel         2.78         29 kk         150 kk         +59.0 kk         0.0           SpongeDraw         1.88         18 kk         139 kk         +59.0 kk         0.0         0.0         0.0         0.0         0.0         0.0         0.0         0.0         0.0         0.0         0.0         0.0         0.0         0.0         0.0         0.0         0.0         0.0         0.0         0.0         0.0         0.0         0.0         0.0         0.0         0.0         0.0         0.0                                                                                                    |                                  | \$2.00k                                        |                            | KarmaLife                                    | 5.8B           | 9k               | 231 M         | +84.6%            | 0.14       |
| Click and drag the graphs to shift time.         MarNeverVine         5.28         84         119.44         +76.5%         0.2           WebLocaliPoli         4.38         144         65.14         +48.2%         0.2           MorNeverVine         4.38         144         65.14         +48.2%         0.2           MorNeverVine         4.38         144         65.14         +48.2%         0.00           IsoZapp         3.68         1624         552.04         +49.47%         1.11           MarKetSimpli         3.28         7K         130.14         +83.0%         0.07           ExtentDaw         2.18         3.4%         156.04         +83.0%         0.01           Spongebraw         1.88         184         139.44         +59.0%         0.11           Spongebraw         1.88         184         139.44         +59.0%         0.11           Spongebraw         1.88         184         149.44         0.33         184.44         +64.1%         0.33           FrontQue         1.58         3.3%         184.44         +64.4%         0.66           ZymKey         1.48         4.45         33.44         +94.4%         0.66           Zy                                                                                                    |                                  |                                                | \$ 0.00                    | ExtentJoyBox                                 | 5.4B           | 131 k            | 276M          | +75.6%            | 1.78       |
| WebLocalPodi     4.38     14k     65 M     +48.2%     0.8       OpenMath     4.38     2k     89M     +48.2%     0.0       IsoZapp     3.68     162k     552M     +49.4%     1.1       MarketSimpli     3.28     7k     130M     +59.4%     0.2       JumpPanel     2.78     2.9k     150M     +59.4%     0.2       FrontUpBaad     1.98     3.k     156M     +90.8%     0.0       FrontUpBaad     1.98     3.k     156M     +90.8%     0.0       SpongeDraw     1.88     138M     +59.0%     0.0       SessionBoost     1.68     27k     188M     +65.3%     0.4       AptEnce     1.68     27k     188M     +65.4%     0.3       FrontQu     1.58     33k     184M     +94.4%     0.3       FrontQu     1.58     33k     184M     +94.4%     0.6       Zynkey     1.48     33k     184M     +94.4%     0.6       Zynkey     1.48     34k     93M     +81.4%     0.3                                                                                                    | Click and drag the grap          | ohs to shift time.                             |                            | MarNeverVine                                 | 5.2B           | 8k               | 119M          | +76.5%            | 0.26       |
| OpenMath         4.38         2½         89 M         +58.9%         0.0           isoZapp         3.68         162½         552M         +494.7%         1.01           MarketSimpli         3.28         7%         130M         +59.4%         0.02           JumpPanel         2.78         29%         150M         +59.4%         0.02           JumpPanel         2.78         29%         150M         +83.0%         0.07           ExtentDraw         2.18         3½         156M         +90.8%         0.01           SpongeDraw         1.88         139M         +55.3%         0.4           AptEnco         1.68         21%         138M         +55.3%         0.4           AptEnco         1.68         21%         188M         +56.4%         0.5           FrontQu         1.58         33%         184M         +54.4%         0.3           FrontQu         1.58         33%         184M         +94.4%         0.6           ZynKey         1.48         34K         193M         +184.4%         0.4                                                                                                    |                                  |                                                |                            | WebLocalPodi                                 | 4.3B           | 14k              | 65 M          | +48.2%            | 0.83       |
| IsoZapp     3.68     1624     552 M     944 7%     1.1       MarketSimpli     3.28     7k     130 M     +59.4%     0.2       JumpPanel     2.78     29k     150 M     +83.0%     0.7       ExtentDaw     2.18     3k     156 M     +90.8%     0.01       FortUpBaad     1.98     3k     136 M     +59.0%     0.1       Spongebraw     1.88     18k     139 M     +55.3%     0.4       AptEnce     1.68     27k     188 M     +76.4%     0.5       SessionBoost     1.58     84 K     +94.4%     0.6       Zynkey     1.48     184 M     +94.4%     0.6       Zynkey     1.48     4k     93 M     +14.4%     0.6                                                                                                    |                                  |                                                |                            | OpenMath                                     | 4.3B           | 2k               | 89 M          | +58.9%            | 0.09       |
| MarketSimpli     3.28     7k     130 M     +59.4%     0.2       JumpParle     2.78     29k     150 M     +83.0%     0.7       ExtenDraw     2.18     3k     155 M     +90.8%     0.0       FrontUpBaad     1.98     4k     83 M     +59.0%     0.1       SpongeDraw     1.88     18k     139 M     +59.4%     0.4       AptEnce     1.68     27k     188 M     +59.4%     0.5       SessionBoost     1.58     84 M     +64.4%     0.3       FrontQu     1.58     33k     184 M     +94.4%     0.6       ZynKey     1.48     4k     93 M     +81.4%     0.6       TumWi     1.08     18k     73M     +14.4%     0.6                                                                                                    |                                  |                                                |                            | IsoZapp                                      | 3.6B           | 162k             | 552 M         | +94.7%            | 1.10       |
| JumpPanel     2.78     2.9k     150 M     +83.0%     0.70       ExtentDraw     2.18     3k     156 M     +90.8%     0.70       FrontUpBaad     1.98     4k     83 M     +59.0%     0.71       SpongeDraw     1.88     18k     139 M     +85.3%     0.44       AptEnce     1.68     27k     188 M     +76.4%     0.3       SessionBoost     1.58     33k     184 M     +94.4%     0.3       FrontQu     1.58     33k     184 M     +94.4%     0.6       ZynKey     1.48     4k     93 M     +81.4%     0.7                                                                                                    |                                  |                                                |                            | MarketSimpli                                 | 3.2B           | 7k               | 130M          | +59.4%            | 0.20       |
| Extendiow         2.18         3%         156 M         +90.8%         0.01           FrontUpBaad         1.98         4 k         83 M         +55.0%         0.1           SpongeDraw         1.88         18 k         139 M         +85.3%         0.4           AptEnce         1.68         27%         188 M         +76.4%         0.5           SessionBoost         1.58         34         84 M         +84.1%         0.3           FrontQu         1.58         34         184 M         +44.4%         0.6           ZynKey         1.48         4k         93 M         +81.4%         0.6           ZynKey         1.48         4k         93 M         +14.4%         0.6                                                                                                    |                                  |                                                |                            | JumpPanel                                    | 2.7B           | <b>29</b> k      | 150 M         | +83.0%            | 0.71       |
| FrontUpBaad         1.98         4k         83 M         +59.0%         0.1           SpongeDraw         1.88         18k         19M         +59.3%         0.4           AptEnce         1.68         27k         188 M         +76.4%         0.5           SessionBoost         1.58         84k         484 M         +84.1%         0.3           FrontQu         1.58         33k         184M         +94.4%         0.6           ZynKey         1.48         4k         93M         +81.4%         0.1           TumWi         1.08         18/k         73M         +79.9%         0.9                                                                                                    |                                  |                                                |                            | ExtentDraw                                   | 2.1B           | 3k               | 156M          | +90.8%            | 0.07       |
| SpongeDraw         1.88         18k         139 kl         +85.3%         0.4           AptEnce         1.68         27k         188 kl         +75.4%         0.5           SessionBoost         1.58         8k         84 kl         +84.1%         0.3           FrontQu         1.58         33k         184 kl         +94.4%         0.6           Zynkey         1.48         4k         93 kl         +81.4%         0.1                                                                                                    |                                  |                                                |                            | FrontUpBaad                                  | 1.9B           | 4k               | 83 M          | +59.0%            | 0.19       |
| AptEnce         1.6B         27k         188M         +76.4%         0.5           SessionBoost         1.5B         8k         84M         +84.1%         0.3           FrontQu         1.5B         33k         184M         +94.4%         0.6           ZynKey         1.4B         4k         93M         +81.4%         0.1           TumWi         1.0B         18k         73M         +79.9%         0.9                                                                                                    |                                  |                                                |                            | SpongeDraw                                   | 1.8B           | 18k              | 139M          | +85.3%            | 0.47       |
| SessionBoost         1.58         84         94M         +84.1%         0.3           FrontQu         1.58         33k         184M         +94.4%         0.6           ZynKey         1.48         4k         93M         +81.4%         0.1           TumWi         1.08         18k         73M         +79.9%         0.9                                                                                                    |                                  |                                                |                            | AptEnce                                      | 1.6B           | 27k              | 188M          | +76.4%            | 0.55       |
| FrontQu         1.5B         33k         184 M         +94.4%         0.6           ZynKey         1.4B         4k         93 M         +81.4%         0.1           TurnWi         1.0B         18k         73 M         +79.9%         0.9                                                                                                    |                                  |                                                |                            | SessionBoost                                 | 1.5B           | 8k               | 84 M          | +84.1%            | 0.34       |
| ZynKey 1.48 4k 93M +81.4% 0.1<br>TurnWi 1.08 18k 73M +79.9% 0.9                                                                                                    |                                  |                                                |                            | FrontQu                                      | 1.5B           | 33 k             | 184M          | +94.4%            | 0.68       |
| TumWi 1.0B 18k 73M +79.9% 0.9                                                                                                    |                                  |                                                |                            | ZynKey                                       | 1.4B           | 4k               | 93 M          | +81.4%            | 0.15       |
|                                                                                                    |                                  |                                                |                            | TumWi                                        | 1.0B           | 18k              | 73 M          | +79.9%            | 0.92       |

Figure 2: Download modal message with the email option.

3. On clicking "Send email", an email gets sent that confirms that the download has been scheduled as shown in Figure 3:

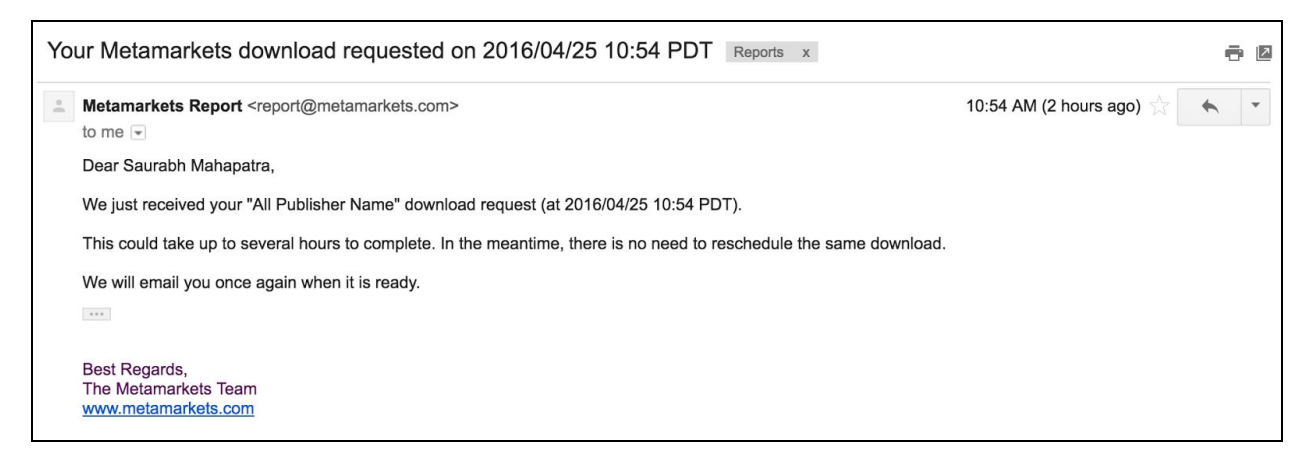

Figure 3: Email confirming the scheduling of the download.

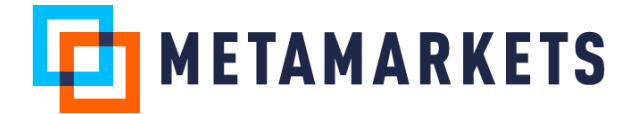

4. You will receive the following email shown in Figure 4 when the download is complete. The link is available for 7 days.

| Your Metamarkets download requested on 2016/04/25 10:48 PDT Reports x                                 | ē Ø                         |
|----------------------------------------------------------------------------------------------------|-----------------------------|
| Metamarkets Report <report@metamarkets.com> to me 👻</report@metamarkets.com>                          | 10;48 AM (1 hour ago) 🚖 🔹 💌 |
| Dear Saurabh Mahapatra,                                                                               |                             |
| The "All Publisher Name" download you requested (at 2016/04/25 10:48 PDT) is ready. Download it here: |                             |
| Download                                                                                              |                             |
| This link will expire after <b>7 days</b> .                                                           |                             |
| Best Regards,<br>The Metamarkets Team<br><u>www.metamarkets.com</u>                                   |                             |

Figure 4: Email sent when the download is complete.

5. To see a list of downloads that have been scheduled for email delivery, simply navigate to the Scheduled Reports view by clicking on your user profile in the dashboard as shown in Figure 5. Note that only one download is allowed to run at a time. You can use the settings of the download to delete duplicate downloads.

| Metamarkets -    | - Admin ×                        |                         |                                                               |                         |         |
|------------------|----------------------------------|-------------------------|---------------------------------------------------------------|-------------------------|---------|
| Demo   Exchange  | Explore      Facet      Heat Map | Bar Chart T Bookmarks T |                                                               | <u>ا</u> لا             | یر<br>ک |
| IY PROFILE       | Reports                          |                         |                                                               | Download C              | sv      |
| LERTS            | Search                           |                         |                                                               | Show columns            | ~       |
| CHEDULED REPORTS | Name                             | Frequency               | Owner name Recipients Timezone Dashboard Compa                | iny Last run (UTC)      | La      |
| DMPANIES         | Publisher Name                   | Once                    | Saurabh Mahap Saurabh Mahap America/Los_A Demo   Exchange MMX | Demo Apr 25, 2016 17:48 | S       |
| SERS             | Edit                             |                         |                                                               |                         |         |
| NGLE SIGN ON     | Delete                           |                         |                                                               |                         |         |
| CURITY POLICIES  |                                  |                         |                                                               |                         |         |
| SHBOARDS         |                                  |                         |                                                               |                         |         |
| ATURE FLAG RULES |                                  |                         |                                                               |                         |         |
|                  |                                  |                         |                                                               |                         |         |
|                  |                                  |                         |                                                               |                         |         |
|                  |                                  |                         |                                                               |                         |         |
|                  |                                  |                         |                                                               |                         |         |
|                  |                                  |                         |                                                               |                         |         |
|                  |                                  |                         |                                                               |                         |         |
|                  |                                  |                         |                                                               |                         |         |
|                  |                                  |                         |                                                               |                         |         |
|                  |                                  |                         |                                                               | -                       |         |
|                  | Showing 1 of 1                   |                         |                                                               | Mimic Support           | t       |

Figure 5: List of downloads scheduled for email delivery.